## Checklist for Portal Setup

| Considerations                                            |                                    |          |
|-----------------------------------------------------------|------------------------------------|----------|
| Action                                                    | Resource / Information             | Priority |
| Determine which designations will have                    | Fund Portal Access Guide           | High     |
| Portal access (profile, donor, grantee, student,          |                                    |          |
| vendor, customer, nonprofit, fund advisor)                |                                    |          |
| <ul> <li>It is easier to be restrictive at the</li> </ul> |                                    |          |
| beginning and release additional                          |                                    |          |
| functionality/expand audiences at a                       |                                    |          |
| later date.                                               |                                    |          |
| Establish communications and roll-out plan,               | Fund Portal Access Guide           | High     |
| both internally and externally; develop fund              |                                    |          |
| advisor educational materials.                            |                                    | L L'al-  |
| Define the timeline of transitioning portals.             |                                    | High     |
| what does the blackout period look like if you            |                                    |          |
| what processing grant recommendations                     |                                    |          |
| timing for evoluble fund statements, sta mov              |                                    |          |
| look like for your teem                                   |                                    |          |
| $\Box$ Determine when and how you will redirect           |                                    | High     |
| from your website to the Portal from your                 |                                    | 1.1.8.1  |
| website.                                                  |                                    |          |
| Determine site styling.                                   | If you are implementing            | High     |
|                                                           | CommunitySuite and working         |          |
|                                                           | with a web designer, it is common  |          |
|                                                           | to have copy of coding saved       |          |
|                                                           | outside of the system to avoid     |          |
|                                                           | accidental data loss at system     |          |
|                                                           | switch.                            |          |
| $\Box$ Determine if you are going to beta test.           | Receiving feedback from board      | High     |
|                                                           | members or fund advisors prior to  |          |
|                                                           | portal launch can highlight areas  |          |
|                                                           | that need further clarification in |          |
|                                                           | an FAQ.                            |          |
| ☐ If implementing CommunitySuite, identify                | Profile Fund Categories will be    | High     |
| your fund advisors via profile fund category and          | used to bulk add the fund advisor  |          |
| determine permissions each fund category will             | designation, providing access to   |          |
| have.                                                     | the Portal and receive a fund      |          |
|                                                           | statement. Ensure accuracy with    |          |
|                                                           | promes being linked to the         |          |
|                                                           | deceased and organizational        |          |
|                                                           | profiles if showing closed funde)  |          |
|                                                           |                                    |          |
|                                                           | Fund Portal Access Guide           |          |

| Determine Portal access that involve                                                             | Organizational profile set up and     | High     |
|--------------------------------------------------------------------------------------------------|---------------------------------------|----------|
| organizations.                                                                                   | who needs to access the portal        |          |
|                                                                                                  | (one staff vs multiple staff) can     |          |
|                                                                                                  | vary.                                 |          |
| $\Box$ Determine plan for profiles that do not have                                              | Can bulk set logins to be primary     | Medium   |
| a primary email address.                                                                         | email or another format such as       |          |
|                                                                                                  | first initial last name. Important to |          |
|                                                                                                  | note that the logins are case         |          |
|                                                                                                  | sensitive.                            |          |
| $\Box$ Document set up and maintenance of fund                                                   | This will guide staff to set the      | Medium   |
| advisors.                                                                                        | profile appropriately if there are    |          |
|                                                                                                  | changes to fund advisors and          |          |
|                                                                                                  | when creation of new                  |          |
|                                                                                                  | Funds/advisors is necessary.          |          |
| $\Box$ Decide procedure on email management.                                                     | Lean into Undeliverable Emails        | Medium   |
|                                                                                                  | from CommunitySuite Default           |          |
|                                                                                                  | Report and MailChimp.                 |          |
| □ Anticipate higher volume of advisor inquiries                                                  | Consideration: Increase Fund          | Medium   |
| when portal is launched. Plan communications                                                     | Advisor Setting: Max Failed           |          |
| and staff calendars                                                                              | Attempts to 10 when first             |          |
|                                                                                                  | launching Portal.                     |          |
| Identify profiles you do not want showing in                                                     | Organizational profiles with          | Medium   |
| Grant Request search results as 'Inactive' from                                                  | grantee designations are visible      |          |
| the grantee record.                                                                              | on Grant Request.                     |          |
| Determine process for managing abandoned                                                         |                                       | Low      |
| fund advisor carts.                                                                              |                                       | 1        |
| Determine use of affiliate functionality and                                                     |                                       | LOW      |
| To at It                                                                                         |                                       |          |
| Action                                                                                           | Descurse (Information                 | Drignity |
| Action                                                                                           | Resource / Information                | Priority |
| Review Profile Fund Categories. Test linking     profiles and any profile fund actogory clean up |                                       | півп     |
| Profiles and any profile Tund Category Clean up.                                                 | Brofiles can have the ability to      | High     |
| addresses and amail addresses interest type                                                      | adit their address, phone number      | півп     |
| contact proferences) and identify clean up that                                                  | undate contact proferences, and       |          |
| may be needed                                                                                    | interest areas Reviewing this         |          |
| Indy be needed.                                                                                  | data will give you an idea of         |          |
|                                                                                                  | volume and what bulk edits may        |          |
|                                                                                                  | need to occur as this can impact      |          |
|                                                                                                  | your communications                   |          |
| If implementing CommunitySuite determine                                                         |                                       | High     |
| and test order of operations with setting up                                                     |                                       |          |
| fund advisor permissions.                                                                        |                                       |          |
| Review primary emails of the profiles that                                                       | Each profile that has the same        | High     |
| are receiving portal access and clean up as                                                      | primory omoil address will            |          |
|                                                                                                  | prinary email address will            |          |

|                                                                                                    | If profile has inactive email, that profile will not appear on the                                                                                                    |                              |
|----------------------------------------------------------------------------------------------------|----------------------------------------------------------------------------------------------------|------------------------------|
|                                                                                                    | Portal. If profile is inactive but has                                                                                                    |                              |
|                                                                                                    | an active email, it can still access                                                                                                    |                              |
|                                                                                                    | the Portal.                                                                                                    |                              |
| $\Box$ Set Settings for the following areas: Portal                                                                                                    | Settings you choose to enable                                                                                                    | High                         |
| Options, Styles, Funds, Scholarships, and                                                                                                    | may require additional setup                                                                                                    |                              |
| Fund Advisors.                                                                                                    | and/or clean up. For example,                                                                                                    |                              |
|                                                                                                    | bulk update Steward Mailing                                                                                                    |                              |
|                                                                                                    | Label, Title, Phone, and Email if                                                                                                    |                              |
|                                                                                                    | enabling Show Steward                                                                                                    |                              |
|                                                                                                    | Info for a fund advisor.                                                                                                    |                              |
| $\Box$ Test profile edits, voucher request and grant                                                                                                    |                                                                                                    | Medium                       |
| request, and processing workflow from Portal.                                                                                                    |                                                                                                    |                              |
| ☐ Test fund advisor experience, sending login                                                                                                    |                                                                                                    | Medium                       |
| email, and login/access process in Sandbox.                                                                                                    |                                                                                                    |                              |
| $\Box$ Test supporting fund advisors.                                                                                                    | Get comfortable with password                                                                                                    | Medium                       |
|                                                                                                    | reset and unlocking advisors.                                                                                                    |                              |
| ☐ Test and determine workflow, possible                                                                                                    |                                                                                                    | Medium                       |
| reports, and/or communications needed of                                                                                                    |                                                                                                    |                              |
| recurring donation, pledge/promise payments,                                                                                                    |                                                                                                    |                              |
| cancellations, etc.                                                                                                    |                                                                                                    |                              |
| Actions                                                                                                    |                                                                                                    | Duincitus                    |
| ACTION                                                                                                    | Resource / Information                                                                                                    | Driority                     |
|                                                                                                    | O survey is startly a survey Danta Lin                                                                                                    | Flicity                      |
| Review Fund Portal Access Guide and     actablish communications and call out plan                                                                                                    | Communicate the new Portal in                                                                                                    | High                         |
| Review Fund Portal Access Guide and<br>establish communications and roll-out plan,                                                                                                    | Communicate the new Portal in<br>advance; invitation email to log                                                                                                    | High                         |
| <ul> <li>Review Fund Portal Access Guide and<br/>establish communications and roll-out plan,<br/>both internally and externally; develop fund<br/>advisor educational materials</li> </ul>                                                                                                    | Communicate the new Portal in<br>advance; invitation email to log<br>into the Portal will come from                                                                                                    | High                         |
| Review Fund Portal Access Guide and<br>establish communications and roll-out plan,<br>both internally and externally; develop fund<br>advisor educational materials.                                                                                                    | Communicate the new Portal in<br>advance; invitation email to log<br>into the Portal will come from<br>noreply@fcsuite.com. Share a                                                                                                    | High                         |
| Review Fund Portal Access Guide and<br>establish communications and roll-out plan,<br>both internally and externally; develop fund<br>advisor educational materials.                                                                                                    | Communicate the new Portal in<br>advance; invitation email to log<br>into the Portal will come from<br>noreply@fcsuite.com. Share a<br>portal launch date range, not a                                                                                                    | High                         |
| Review Fund Portal Access Guide and<br>establish communications and roll-out plan,<br>both internally and externally; develop fund<br>advisor educational materials.                                                                                                    | Communicate the new Portal in<br>advance; invitation email to log<br>into the Portal will come from<br>noreply@fcsuite.com. Share a<br>portal launch date range, not a<br>specific date to plan ahead for                                                                                                    | High                         |
| Review Fund Portal Access Guide and<br>establish communications and roll-out plan,<br>both internally and externally; develop fund<br>advisor educational materials.                                                                                                    | Communicate the new Portal in<br>advance; invitation email to log<br>into the Portal will come from<br>noreply@fcsuite.com. Share a<br>portal launch date range, not a<br>specific date to plan ahead for<br>possible delays                                                                                                    | High                         |
| Review Fund Portal Access Guide and<br>establish communications and roll-out plan,<br>both internally and externally; develop fund<br>advisor educational materials.                                                                                                    | Communicate the new Portal in<br>advance; invitation email to log<br>into the Portal will come from<br>noreply@fcsuite.com. Share a<br>portal launch date range, not a<br>specific date to plan ahead for<br>possible delays<br>Settings you choose to enable                                                                                                    | High                         |
| <ul> <li>Review Fund Portal Access Guide and<br/>establish communications and roll-out plan,<br/>both internally and externally; develop fund<br/>advisor educational materials.</li> <li>Review settings for the following: Portal<br/>Options, Styles, Funds, Scholarships,<br/>and Fund Advisors</li> </ul>                                                                                                    | Communicate the new Portal in<br>advance; invitation email to log<br>into the Portal will come from<br>noreply@fcsuite.com. Share a<br>portal launch date range, not a<br>specific date to plan ahead for<br>possible delays<br>Settings you choose to enable<br>may require additional set<br>up and/or clean up. For example                                                                                                    | High                         |
| <ul> <li>Review Fund Portal Access Guide and<br/>establish communications and roll-out plan,<br/>both internally and externally; develop fund<br/>advisor educational materials.</li> <li>Review settings for the following: Portal<br/>Options, Styles, Funds, Scholarships,<br/>and Fund Advisors.</li> </ul>                                                                                                    | Communicate the new Portal in<br>advance; invitation email to log<br>into the Portal will come from<br>noreply@fcsuite.com. Share a<br>portal launch date range, not a<br>specific date to plan ahead for<br>possible delays<br>Settings you choose to enable<br>may require additional set<br>up and/or clean up. For example,<br>bulk update Steward Mailing                                                                                                    | High                         |
| <ul> <li>Review Fund Portal Access Guide and<br/>establish communications and roll-out plan,<br/>both internally and externally; develop fund<br/>advisor educational materials.</li> <li>Review settings for the following: Portal<br/>Options, Styles, Funds, Scholarships,<br/>and Fund Advisors.</li> </ul>                                                                                                    | Communicate the new Portal in<br>advance; invitation email to log<br>into the Portal will come from<br>noreply@fcsuite.com. Share a<br>portal launch date range, not a<br>specific date to plan ahead for<br>possible delays<br>Settings you choose to enable<br>may require additional set<br>up and/or clean up. For example,<br>bulk update Steward Mailing                                                                                                    | High                         |
| <ul> <li>Review Fund Portal Access Guide and<br/>establish communications and roll-out plan,<br/>both internally and externally; develop fund<br/>advisor educational materials.</li> <li>Review settings for the following: Portal<br/>Options, Styles, Funds, Scholarships,<br/>and Fund Advisors.</li> </ul>                                                                                                    | Communicate the new Portal in<br>advance; invitation email to log<br>into the Portal will come from<br>noreply@fcsuite.com. Share a<br>portal launch date range, not a<br>specific date to plan ahead for<br>possible delays<br>Settings you choose to enable<br>may require additional set<br>up and/or clean up. For example,<br>bulk update Steward Mailing<br>Label, Title, Phone and email if<br>enabling Show Steward Info for a                                                                                                    | High                         |
| <ul> <li>Review Fund Portal Access Guide and<br/>establish communications and roll-out plan,<br/>both internally and externally; develop fund<br/>advisor educational materials.</li> <li>Review settings for the following: Portal<br/>Options, Styles, Funds, Scholarships,<br/>and Fund Advisors.</li> </ul>                                                                                                    | Communicate the new Portal in<br>advance; invitation email to log<br>into the Portal will come from<br>noreply@fcsuite.com. Share a<br>portal launch date range, not a<br>specific date to plan ahead for<br>possible delays<br>Settings you choose to enable<br>may require additional set<br>up and/or clean up. For example,<br>bulk update Steward Mailing<br>Label, Title, Phone and email if<br>enabling Show Steward Info for a<br>fund advisor.                                                                                                    | High                         |
| <ul> <li>Review Fund Portal Access Guide and<br/>establish communications and roll-out plan,<br/>both internally and externally; develop fund<br/>advisor educational materials.</li> <li>Review settings for the following: Portal<br/>Options, Styles, Funds, Scholarships,<br/>and Fund Advisors.</li> <li>Customize content areas for the following:</li> </ul>                                                                                                    | Communicate the new Portal in<br>advance; invitation email to log<br>into the Portal will come from<br>noreply@fcsuite.com. Share a<br>portal launch date range, not a<br>specific date to plan ahead for<br>possible delays<br>Settings you choose to enable<br>may require additional set<br>up and/or clean up. For example,<br>bulk update Steward Mailing<br>Label, Title, Phone and email if<br>enabling Show Steward Info for a<br>fund advisor.                                                                                                    | High                         |
| <ul> <li>Review Fund Portal Access Guide and<br/>establish communications and roll-out plan,<br/>both internally and externally; develop fund<br/>advisor educational materials.</li> <li>Review settings for the following: Portal<br/>Options, Styles, Funds, Scholarships,<br/>and Fund Advisors.</li> <li>Customize content areas for the following:<br/>Portal Options, Styles, Fund Advisor, Grant.</li> </ul>                                                                                          | Communicate the new Portal in<br>advance; invitation email to log<br>into the Portal will come from<br>noreply@fcsuite.com. Share a<br>portal launch date range, not a<br>specific date to plan ahead for<br>possible delays<br>Settings you choose to enable<br>may require additional set<br>up and/or clean up. For example,<br>bulk update Steward Mailing<br>Label, Title, Phone and email if<br>enabling Show Steward Info for a<br>fund advisor.<br>Emails From CommunitySuite                                                                                                    | High                         |
| <ul> <li>Review Fund Portal Access Guide and<br/>establish communications and roll-out plan,<br/>both internally and externally; develop fund<br/>advisor educational materials.</li> <li>Review settings for the following: Portal<br/>Options, Styles, Funds, Scholarships,<br/>and Fund Advisors.</li> <li>Customize content areas for the following:<br/>Portal Options, Styles, Fund Advisor, Grant,<br/>Donation, and Funds.</li> </ul>                                                                 | Communicate the new Portal in<br>advance; invitation email to log<br>into the Portal will come from<br>noreply@fcsuite.com. Share a<br>portal launch date range, not a<br>specific date to plan ahead for<br>possible delays<br>Settings you choose to enable<br>may require additional set<br>up and/or clean up. For example,<br>bulk update Steward Mailing<br>Label, Title, Phone and email if<br>enabling Show Steward Info for a<br>fund advisor.<br>Emails From CommunitySuite                                                                                                    | High<br>High                 |
| <ul> <li>Review Fund Portal Access Guide and<br/>establish communications and roll-out plan,<br/>both internally and externally; develop fund<br/>advisor educational materials.</li> <li>Review settings for the following: Portal<br/>Options, Styles, Funds, Scholarships,<br/>and Fund Advisors.</li> <li>Customize content areas for the following:<br/>Portal Options, Styles, Fund Advisor, Grant,<br/>Donation, and Funds.</li> <li>Set profile permissions for Manage</li> </ul>                     | Communicate the new Portal in<br>advance; invitation email to log<br>into the Portal will come from<br>noreply@fcsuite.com. Share a<br>portal launch date range, not a<br>specific date to plan ahead for<br>possible delays<br>Settings you choose to enable<br>may require additional set<br>up and/or clean up. For example,<br>bulk update Steward Mailing<br>Label, Title, Phone and email if<br>enabling Show Steward Info for a<br>fund advisor.<br>Emails From CommunitySuite                                                                                                    | High<br>High<br>High<br>High |
| <ul> <li>Review Fund Portal Access Guide and<br/>establish communications and roll-out plan,<br/>both internally and externally; develop fund<br/>advisor educational materials.</li> <li>Review settings for the following: Portal<br/>Options, Styles, Funds, Scholarships,<br/>and Fund Advisors.</li> <li>Customize content areas for the following:<br/>Portal Options, Styles, Fund Advisor, Grant,<br/>Donation, and Funds.</li> <li>Set profile permissions for Manage<br/>Login/Login As.</li> </ul> | Communicate the new Portal in<br>advance; invitation email to log<br>into the Portal will come from<br>noreply@fcsuite.com. Share a<br>portal launch date range, not a<br>specific date to plan ahead for<br>possible delays<br>Settings you choose to enable<br>may require additional set<br>up and/or clean up. For example,<br>bulk update Steward Mailing<br>Label, Title, Phone and email if<br>enabling Show Steward Info for a<br>fund advisor.<br>Emails From CommunitySuite<br>Manage Login Info/Login As:<br>Permits the user to log in                                                                                                    | High<br>High<br>High<br>High |
| <ul> <li>Review Fund Portal Access Guide and<br/>establish communications and roll-out plan,<br/>both internally and externally; develop fund<br/>advisor educational materials.</li> <li>Review settings for the following: Portal<br/>Options, Styles, Funds, Scholarships,<br/>and Fund Advisors.</li> <li>Customize content areas for the following:<br/>Portal Options, Styles, Fund Advisor, Grant,<br/>Donation, and Funds.</li> <li>Set profile permissions for Manage<br/>Login/Login As.</li> </ul> | Communicate the new Portal in<br>advance; invitation email to log<br>into the Portal will come from<br>noreply@fcsuite.com. Share a<br>portal launch date range, not a<br>specific date to plan ahead for<br>possible delays<br>Settings you choose to enable<br>may require additional set<br>up and/or clean up. For example,<br>bulk update Steward Mailing<br>Label, Title, Phone and email if<br>enabling Show Steward Info for a<br>fund advisor.<br>Emails From CommunitySuite<br>Manage Login Info/Login As:<br>Permits the user to log in<br>to the Portal as a fund advisor or                                                                        | High<br>High<br>High<br>High |
| <ul> <li>Review Fund Portal Access Guide and<br/>establish communications and roll-out plan,<br/>both internally and externally; develop fund<br/>advisor educational materials.</li> <li>Review settings for the following: Portal<br/>Options, Styles, Funds, Scholarships,<br/>and Fund Advisors.</li> <li>Customize content areas for the following:<br/>Portal Options, Styles, Fund Advisor, Grant,<br/>Donation, and Funds.</li> <li>Set profile permissions for Manage<br/>Login/Login As.</li> </ul> | Communicate the new Portal in<br>advance; invitation email to log<br>into the Portal will come from<br>noreply@fcsuite.com. Share a<br>portal launch date range, not a<br>specific date to plan ahead for<br>possible delays<br>Settings you choose to enable<br>may require additional set<br>up and/or clean up. For example,<br>bulk update Steward Mailing<br>Label, Title, Phone and email if<br>enabling Show Steward Info for a<br>fund advisor.<br>Emails From CommunitySuite<br>Manage Login Info/Login As:<br>Permits the user to log in<br>to the Portal as a fund advisor or<br>other profile designation. This                                     | High<br>High<br>High<br>High |
| <ul> <li>Review Fund Portal Access Guide and<br/>establish communications and roll-out plan,<br/>both internally and externally; develop fund<br/>advisor educational materials.</li> <li>Review settings for the following: Portal<br/>Options, Styles, Funds, Scholarships,<br/>and Fund Advisors.</li> <li>Customize content areas for the following:<br/>Portal Options, Styles, Fund Advisor, Grant,<br/>Donation, and Funds.</li> <li>Set profile permissions for Manage<br/>Login/Login As.</li> </ul> | Communicate the new Portal in<br>advance; invitation email to log<br>into the Portal will come from<br>noreply@fcsuite.com. Share a<br>portal launch date range, not a<br>specific date to plan ahead for<br>possible delays<br>Settings you choose to enable<br>may require additional set<br>up and/or clean up. For example,<br>bulk update Steward Mailing<br>Label, Title, Phone and email if<br>enabling Show Steward Info for a<br>fund advisor.<br>Emails From CommunitySuite<br>Manage Login Info/Login As:<br>Permits the user to log in<br>to the Portal as a fund advisor or<br>other profile designation. This<br>permission is helpful to support | High<br>High<br>High         |

|                                                                                                    | Login As Another User: Permits     |           |
|----------------------------------------------------------------------------------------------------|------------------------------------|-----------|
|                                                                                                    | the user to manage                 |           |
|                                                                                                    | login information such as setting  |           |
|                                                                                                    | or updating passwords              |           |
|                                                                                                    | and allows the user to log in as   |           |
|                                                                                                    | another user Must have Manage      |           |
|                                                                                                    | Login Info/Login As permission     |           |
|                                                                                                    | also A consideration for users     |           |
|                                                                                                    | who are also fund advisors and     |           |
|                                                                                                    | managing security                  |           |
| Publish final version of styled Portal in                                                                                                    | You may require a web developer    | High      |
| CommunitySuite (Do not yet publish the LIP)                                                                                                    | for oustomizations                 | i ligit   |
|                                                                                                    | Tor customizations.                |           |
|                                                                                                    |                                    | Ma aliuna |
| Set the users who will receive notifications                                                                                                    |                                    | Medium    |
| for edits and requests (found in Profile Options                                                                                                    | these communications.              |           |
| > Portal Notifications)                                                                                                    |                                    |           |
| Post System Switch Actions Only                                                                                                    |                                    |           |
| Action                                                                                                    | Resource / Information             | Priority  |
| ☐ Assign Fund Advisors in bulk using Profile                                                                                                    | When creating advisors, the        | High      |
| Fund Categories.                                                                                                    | system defaults to giving          |           |
|                                                                                                    | access to all tabs.                |           |
|                                                                                                    | Recommendation is to bulk          |           |
|                                                                                                    | create advisors with the most      |           |
|                                                                                                    | restrictive access first.          |           |
| □ Set Tab Permissions. If being restrictive with                                                                                                    | Review Tabs in Support Hub.        | High      |
| access, Tab Permissions will be set in batches                                                                                                    |                                    |           |
| after creating fund advisor.                                                                                                    |                                    |           |
| □ Set statement type preferences.                                                                                                    | Online, paper, and email will all  | High      |
|                                                                                                    | be available online.               | J         |
| □ Set grant and donation notification                                                                                                    | Reminder: When turned on, the      | High      |
| preferences.                                                                                                    | grant and donation                 |           |
|                                                                                                    | notifications are triggered by the |           |
|                                                                                                    | nosting or un-nosting              |           |
|                                                                                                    | from a fund                        |           |
| Set profiles you do not want showing in                                                                                                    |                                    | High      |
| Grant Bequest search results as 'Inactive' from                                                                                                    |                                    | i ligit   |
| the grantee record                                                                                                    |                                    |           |
| Sot up Affiliatos/Supporting Orgs (groups of                                                                                                    |                                    | Modium    |
| Li Set up Amilates/Supporting Orgs (groups of                                                                                                    |                                    | Meululli  |
| runus) that will have own annuale portal of                                                                                                    |                                    |           |
| group view within the fund advisor portal.                                                                                                    |                                    | Madium    |
| Li Review primary emails of profiles and clean                                                                                                    | Clean up of duplicate profiles     | Meaium    |
| up auplicates.                                                                                                    | may be postponed if there          |           |
|                                                                                                    | is a document migration apart of   |           |
|                                                                                                    | your implementation.               |           |
| igsquirin If showing stewards, set photo, mailing                                                                                                    |                                    | Low       |
| Labor Laboration and a subscription of a state of the subscription of the subscription |                                    |           |

| Add Portal URL link to your website.             | URL is located left-side menu of   | Low |
|--------------------------------------------------|------------------------------------|-----|
|                                                  | Home > System URLs.                |     |
| $\Box$ Create campaign category for Portal       | Lean into reporting to deliver     | Low |
| communications/mailing list.                     | communications via campaign.       |     |
| $\Box$ Add fund advisors to a campaign. Use this | Do not use "Send Login Emails"     | Low |
| list to send the portal URL when ready to        | from within Fund                   |     |
| launch Portal.                                   | Advisor Area. This directs them to |     |
| *Note: This is the last step.                    | a legacy fund                      |     |
|                                                  | advisor URL.                       |     |